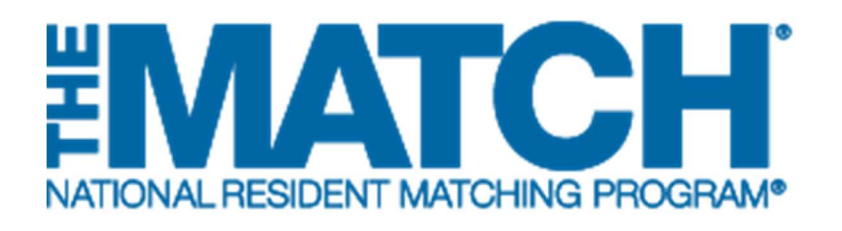

## Verifying Graduation Credentials

Main Residency Match

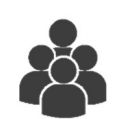

### Users:

- School Officials (SOs)
- School Administrators (SAs)

|          |          |             | _                 |           |           |                     |                 |                |
|----------|----------|-------------|-------------------|-----------|-----------|---------------------|-----------------|----------------|
| NRMP ID  | AAMC ID  | U SMLE ID   | Name              | User Type | Status    | Withdraw/ Reinstate | Grad Date       | Grad Verified? |
| N0487968 | 17435688 | 5-555-555-5 | Allen, Jennifer   | US_SENIOR | ACTIVE    | Withdraw            | Jun 2018        | Verified       |
| N0488102 | 98989899 | 5-555-555-5 | Boyd, Dorothy     | US_SENIOR | RANKING   | Withdraw            | <u>Jun 2018</u> | Verified       |
| N0487954 | 15632888 | 5-555-555-5 | Donaldson, Misty  | US_SENIOR | ACTIVE    | Withdraw            | <u>Jun 2018</u> | Verified       |
| N0487950 | 19732753 | 5-555-555-5 | DuFrane, Vince    | US_SENIOR | ACTIVE    | Withdraw            | Jun 2018        | Verified       |
| N0487974 | 19876644 | 5-555-555-5 | Eriksen, Marshall | US_SENIOR | ACTIVE    | Withdraw            | Jun 2018        | Verified       |
| N0487956 | 19357547 | 5-555-555-5 | Goldberg, Erica   | US_SENIOR | ACTIVE    | Withdraw            | Jun 2018        | Verified       |
| N0487946 | 16745239 | 5-555-555-5 | Hernandez, Emelio | US_SENIOR | ACTIVE    | Withdraw            | <u>Jun 2018</u> | Verified       |
| N0488062 | 19569366 | 5-555-555-5 | Macgregor, Finn   | US_SENIOR | CERTIFIED | Withdraw            | Jun 2018        | Verified       |
| N0487960 | 17335685 | 5-555-555-5 | Maeo, Hiromi      | US_SENIOR | ACTIVE    | Withdraw            | Jun 2018        | Verified       |
| N0485470 | 14658994 | 5-555-555-5 | Magee, Patti      | US_GRAD   | ACTIVE    |                     | <u>Jun 2017</u> | Verified       |
| N0487966 | 17325637 | 5-555-555-5 | Manning, Darrin   | US_SENIOR | ACTIVE    | Withdraw            | <u>Jun 2018</u> | Verified       |
| N0485466 | 14326987 | 5-555-555-5 | McElroy, Susan F  | US_GRAD   | RANKING   |                     | Jun 2017        | Verified       |
| N0485414 | 14335795 | 5-555-555-5 | McLain, Lacie     | US_GRAD   | ACTIVE    |                     | Jul 2016        | Verified       |

## *Note: The Verifying Graduation Credentials guide explains how to complete this task using a desktop computer. The menu options are the same whether using a mobile device or desktop.*

#### Verifying Graduation Credentials for the Match

School officials and administrators are required to verify the graduation credentials of their students and graduates in the Registration, Ranking, and Results® (R3®) system. Only students and graduates who are eligible to enter graduate medical education (GME) on July 1 in the year of the Match can participate in the Main Residency Match.

Verification occurs during the ranking period and must be completed prior to the Rank Order List Certification Deadline. If an applicant's graduation credentials are not verified, the applicant's rank order list will not be included when the matching algorithm is processed.

The NRMP does not mandate the graduation requirements of medical schools participating in the Match. The graduation status of your students must be based on criteria specific to your school.

Graduation Verification Guidelines:

- Students who will graduate after July 1 must be withdrawn by the medical school.
- If a current student's graduation from the school cannot be verified, the school official or administrator **should not click the Verified checkbox, but instead should withdraw the student.** If it is subsequently determined that a student whose graduation has been verified will not graduate on time, that student must be withdrawn from the Match by the school official or administrator.
- If a previous graduate cannot be verified, contact the NRMP to correct the school of graduation.
- Save your verifications frequently. The system will time out after 20 minutes and any unsaved actions will be lost.

#### Login:

- 1. Enter the **Username** and **Password** you created for accessing the R3 system.
- 2. Click Login.

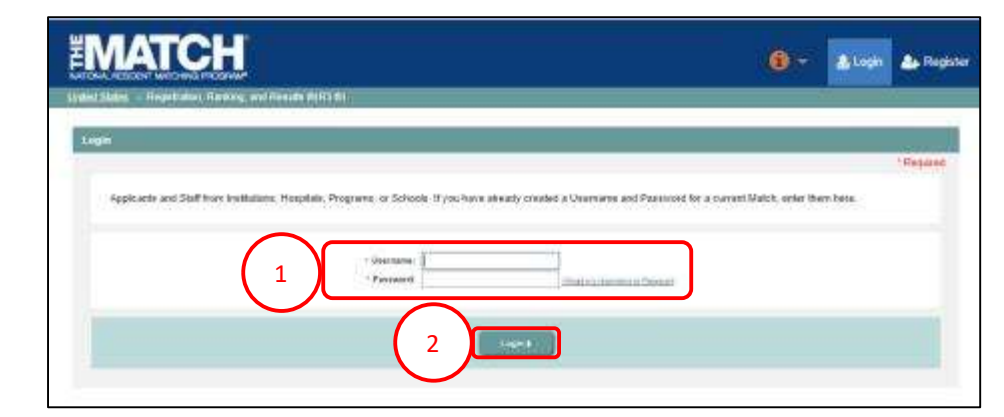

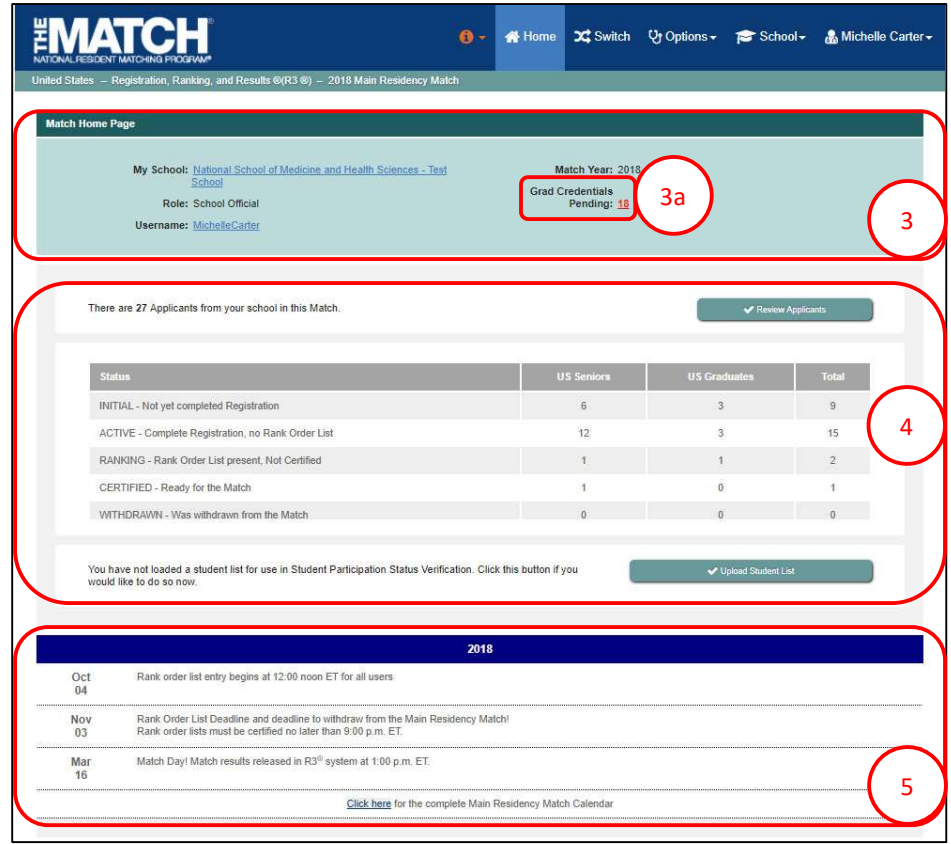

The Match Home Page displays for your school.

#### Match Home Page:

- 3. Your school name, role, username, and Match year display.
  - The number of pending graduation credentials will be displayed in red once the graduation verification period opens, which is during Ranking.
- 4. Your school's applicant status table displays.
- 5. Main Residency Match event dates display. Note: Dates shown are not representative of true Main Residency Match dates.

## Verifying Graduation Credentials for the Match / View Students and Graduates:

- 6. There are two options to view your students and graduates.
  - a. Click School  $\rightarrow$  Students and Graduates.
  - b. Click the **Review Applicants** button.
- 7. The **Students and Graduates** page displays. This page displays the applicants who have registered for the Match to date and their current Match status. The information and functionality on this page will change throughout the Match season to allow you to verify each applicant's graduation status and USMLE score.
  - a. Displays the pre-verification period, which does not include additional columns.
  - b. Displays the **Grad Verified?** column only available during the graduation verification period.

NOTE: To review the steps for updating the graduation date or withdrawing a student, refer to the **Managing Students & Graduates** guide.

| THE   |                                       |                                      |                                           |                                                                          | 0-                | 🕂 Home            | <b>⊅\$</b> Switch               | ଫୁ Options <del>-</del> | 🞓 School +                | 🍰 Michelle        | Carter <del>-</del> |
|-------|---------------------------------------|--------------------------------------|-------------------------------------------|--------------------------------------------------------------------------|-------------------|-------------------|---------------------------------|-------------------------|---------------------------|-------------------|---------------------|
| Unite | d States – Registr                    | ation, Ranking,                      | and Results ©(R3 @                        | 0) – 2018 Main Resider                                                   | icy Match         |                   |                                 | My School               |                           |                   |                     |
| M     | atch Home Page                        |                                      |                                           |                                                                          |                   | (                 | 6a 📗                            | Students and            | l Graduates               |                   | a                   |
|       | M                                     | y School: <u>Natio</u><br>Scho       | nal School of Media                       | cine and Health Sciences                                                 | <u>s - Test</u>   | Ma                | tch Year: 2018                  | View Particip           | ation Status              |                   |                     |
|       |                                       | Role: Scho                           | ol Official                               |                                                                          |                   | Grad Cr           | edentials<br>Pending: <u>18</u> |                         |                           |                   |                     |
|       | U                                     | sername: Mich                        | elleCarter                                |                                                                          |                   |                   |                                 |                         |                           |                   |                     |
|       |                                       |                                      |                                           |                                                                          |                   |                   |                                 |                         |                           |                   |                     |
|       | There are 27                          | 7 Applicants fror                    | n your school in this                     | s Match.                                                                 |                   |                   |                                 | 6b )                    | ✔ Review Applic           | ants              |                     |
|       |                                       |                                      |                                           |                                                                          |                   |                   |                                 |                         |                           |                   |                     |
| Stu   | dents and Gradua                      | tes                                  |                                           |                                                                          |                   |                   |                                 |                         |                           |                   |                     |
|       |                                       |                                      |                                           |                                                                          |                   |                   |                                 |                         | 7                         |                   |                     |
|       | My                                    | School: Nation<br>School             | al School of Medic                        | ine and Health Sciences                                                  | s - Test          | M                 | atch Year: 2018                 | В                       |                           |                   |                     |
|       |                                       | Role: Schoo                          | l Official                                |                                                                          |                   | Giau c            | Pending: <u>18</u>              |                         |                           |                   |                     |
|       | Use                                   | ername: Miche                        | leCarter                                  |                                                                          |                   |                   |                                 |                         |                           |                   |                     |
|       |                                       |                                      |                                           |                                                                          |                   |                   |                                 |                         |                           |                   |                     |
|       | There are 18 st                       | idents who has                       | ve completed Peo                          | istration for the Match                                                  | for this school   | 9 additional a    | oplicant(s) are                 | still in INITIAL st     | atus 18 of these          | students are no   | st                  |
|       | yet Verified. Ple<br>on schedule to g | ase review the a                     | applicant list and m<br>hool this Spring. | ark the Verified checkbo                                                 | x and click the S | ave Verification  | s button for all st             | tudents who have        | graduated from yo         | our school or are |                     |
|       | You may                               | edit the gradua                      | tion date for any fu                      | ully registered student by                                               | clicking the Gra  | d Date link and   | editing it on the               | corresponding mo        | da <mark>l</mark> window. |                   |                     |
|       | Alternati If an ann                   | vely you may re<br>blicant's User Ty | instate a withdrawi                       | n US Senior by clicking on an and the NRMP to<br>ase contact the NRMP to | on the Reinstate  | link.             | noraw link then a               | selecting the appr      | opnate reason.            |                   |                     |
|       | e in dir opp                          | incontro coor ij                     | po is montoor, pio                        |                                                                          |                   |                   |                                 |                         |                           |                   |                     |
|       |                                       |                                      |                                           |                                                                          |                   |                   |                                 |                         |                           | $\frown$          |                     |
|       |                                       |                                      |                                           |                                                                          |                   | ave Verifications |                                 |                         | (                         | 7a                |                     |
|       |                                       |                                      |                                           | _                                                                        |                   |                   | <b>y</b>                        |                         |                           |                   |                     |
|       | NRMP ID                               | AAMC ID                              | U SMLE ID                                 | Name                                                                     | Use               | н Туре            | Status                          | Withdraw/ F             | leinstate                 | Grad Date         |                     |
|       | N0487968                              | 17435688                             | 5-555-555-5                               | Allen, Jennifer                                                          | US                | SENIOR            | ACTIVE                          | Withdraw                |                           | Jun 2018          |                     |
|       | N0488102                              | 98989899                             | 5-555-555-5                               | Boyd, Dorothy                                                            | US                | _SENIOR           | RANKING                         | Withdraw                |                           | Jun 2018          |                     |
|       | N0487954                              | 15632888                             | 5-555-555-5                               | Donaldson, Mist                                                          | y US              | _SENIOR           | ACTIVE                          | Withdraw                |                           | Jun 2018          | 1/                  |
|       |                                       |                                      |                                           |                                                                          |                   |                   |                                 |                         |                           |                   |                     |
|       | NRMP ID                               | AAMC ID                              | U SMILE ID                                | Name                                                                     | User Type         | Status            | Withdraw/                       | Reinstate (             | Grad Date Gr              | ad Verified?      |                     |
|       | N0487968                              | 17435688                             | 5-555-555-5                               | Allen, Jennifer                                                          | US_SENIOR         | ACTIVE            | Withdraw                        | <u>l</u>                | lun 2018                  | Verified          |                     |
|       | N0488102                              | 98989899                             | 5-555-555-5                               | Boyd, Dorothy                                                            | US_SENIOR         | RANKING           | Withdraw                        |                         | lun 2018                  | Verified          |                     |
|       | N0487954                              | 15632888                             | 5-555-555-5                               | Donaldson, Mistv                                                         | US SENIOR         | ACTIVE            | Withdraw                        |                         | un 2018                   | venned            |                     |
|       | 10.107050                             | 40700750                             |                                           |                                                                          |                   | 1070/5            | 1474                            |                         |                           | Verified          |                     |
|       | NU487950                              | 19732753                             | 5-555-5                                   | DuFrane, Vince                                                           | US_SENIOR         | ACTIVE            | Withdraw                        |                         | un 2018                   | Verified          |                     |
|       | N0487974                              | 19876644                             | 5-555-555-5                               | Eriksen, Marshall                                                        | US_SENIOR         | ACTIVE            | Withdraw                        | L.                      | lun 2018                  | Verified          |                     |
|       | N0487956                              | 19357547                             | 5-555-555-5                               | Goldberg, Erica                                                          | US_SENIOR         | ACTIVE            | Withdraw                        |                         | lun 2018                  | Verified          | /۵                  |
|       | N0487946                              | 16745239                             | 5-555-555-5                               | Hernandez, Ernelio                                                       | US_SENIOR         | ACTIVE            | Withdraw                        | l.                      | lun 2018                  | Verified          |                     |
|       | N0488062                              | 19569366                             | 5-555-555-5                               | Macgregor, Finn                                                          | US_SENIOR         | CERTIFIED         | Withdraw                        | 4                       | lun 2018                  | Verified          |                     |
|       | N0487960                              | 17335685                             | 5-555-555-5                               | Maeo, Hiromi                                                             | US SENIOR         | ACTIVE            | Withdraw                        | -                       | lun 2018                  | * strifed         |                     |
|       | 110 107 000                           |                                      | 5 000 000-0                               |                                                                          | oo_ounor          | THE THE           |                                 | 4                       |                           | Verified          |                     |

#### Verifying Graduation Credentials for the Match:

- 8. Locate the **Grad Verified?** Column. Click the **Verified** checkbox next to each eligible applicant's name. Only one page of applicants can be verified at a time.
  - a. Click **Save Verifications** when you have finished verifying applicants on that page. The information is not saved automatically.
  - b. Click Cancel to remove the verifications.
- If some graduation credentials have been previously verified, click the column header to move the applicants not verified to the top of the list and click the Verified checkbox next to each eligible applicant's name.
- 10. A green note indicates student verifications were saved successfully.
  - a. The number of pending credentials will decrease as verifications are saved.
- 11. Repeat the above steps for each applicant.
- 12. Once all applicants are verified, the **Grad Credentials Pending** no longer will appear on the screen.

|          |          |             | Ċ                 | /~~~ S    | in Manufacturing | 82                  |                 |                |
|----------|----------|-------------|-------------------|-----------|------------------|---------------------|-----------------|----------------|
|          |          |             |                   |           |                  |                     |                 |                |
| NRMP ID  | AAMC ID  | U SMLE ID   | Name              | User Type | Status           | Withdraw/ Reinstate | Grad Date       | Grad Verified? |
| N0487968 | 17435688 | 5-555-555-5 | Allen, Jennifer   | US_SENIOR | ACTIVE           | Withdraw            | <u>Jun 2018</u> | Verified       |
| N0488102 | 98989899 | 5-555-555-5 | Boyd, Dorothy     | US_SENIOR | RANKING          | Withdraw            | <u>Jun 2018</u> | Verified       |
| N0487954 | 15632888 | 5-555-555-5 | Donaldson, Misty  | US_SENIOR | ACTIVE           | Withdraw            | Jun 2018        | Verified       |
| N0487950 | 19732753 | 5-555-555-5 | DuFrane, Vince    | US_SENIOR | ACTIVE           | Withdraw            | <u>Jun 2018</u> | Verified       |
| N0487974 | 19876644 | 5-555-555-5 | Eriksen, Marshall | US_SENIOR | ACTIVE           | Withdraw            | Jun 2018        | Verified       |
| N0487956 | 19357547 | 5-555-555-5 | Goldberg, Erica   | US_SENIOR | ACTIVE           | Withdraw            | $\bigcap$       | Verified       |
| N0487946 | 16745239 | 5-555-555-5 | Hernandez, Emelio | US_SENIOR | ACTIVE           | Withdraw            | ( <sup>8</sup>  | Verified       |
| N0488062 | 19569366 | 5-555-555-5 | Macgregor, Finn   | US_SENIOR | CERTIFIED        | Withdraw            | <u>Jun 2018</u> | Verified       |
| N0487960 | 17335685 | 5-555-555-5 | Maeo, Hiromi      | US_SENIOR | ACTIVE           | Withdraw            | Jun 2018        | Verified       |
| N0485470 | 14658994 | 5-555-555-5 | Magee, Patti      | US_GRAD   | ACTIVE           |                     | <u>Jun 2017</u> | Verified       |
| N0487966 | 17325637 | 5-555-555-5 | Manning, Darrin   | US_SENIOR | ACTIVE           | Withdraw            | Jun 2018        | Verified       |
| N0485466 | 14326987 | 5-555-555-5 | McElroy, Susan F  | US_GRAD   | RANKING          |                     | Jun 2017        | Verified       |

#### **EMATCH**

● → A Home X Switch V Options → 🕞 School → 🌡 Michelle Carter

Student credentials verifications were saved successfully.

Username: MichelleCarter

Students and Graduates

10

My School: <u>National School of Medicine and Health Sciences - Te</u> School Role: School Official Match Year: 2 Grad Credentials Pending: §

12

# ● - ▲ - A Home 文 Switch & Options - 😰 School - 🌡 Michelle Carter -

Student credentials verifications were saved successfully.

Role: School Official

Username: MichelleCarter

Students and Graduates

**EMATCH** 

My School: National School of Medicine and Health Sciences - Test School